#### Overview

Introduction Feature Specifications Interface Definition Working with Raspberry Pi Hardware Connection Software Config Enable I2C/SPI Interface Download Example Demo Demo Python Install Function Library Demo Working with Arduino Install Library Hardware Connection Demo SPI 12C Working with Raspberry Pi Pico Set up Environment Download the Demo Hardware Connection Demo Working with ESP32 Install ESP32 Plug-in in Arduino IDE Install Library Hardware Connection Demo SPI I2C Resource Document

Document Demo Software Related Resource Support

То Тор

# Overview

# Introduction

The BME68X Environmental Sensor is a four-in-one environmental sensor that can measure temperature, humidity, barometric pressure, and air quality. It is compact, low power, and suitable for smart homes, mobile application environment monitoring, wearable devices, etc.

# Feature

- Onboard BME68X sensor to measure temperature, humidity, barometric pressure, and gas.
- Supports I2C communication, I2C address configurable, with I2C bus cascading support.
- Supports SPI communication, enabled via CS pin (I2C bus by default).
- Onboard voltage translator, compatible with 3.3V/5V level.
- Comes with online development resources and manual (examples for Raspberry Pi / Raspberry Pi Pico / Arduino / ESP32).

# Specifications

| Model                                          | BME280                                                                           | BME680                                                                                                    | BME688                                                                                                    |
|------------------------------------------------|----------------------------------------------------------------------------------|----------------------------------------------------------------------------------------------------|----------------------------------------------------------------------------------------------------|
| Function                                       | Barometric<br>pressure,<br>Environmental<br>temperature,<br>Relative<br>humidity | Barometric pressure, Environmental<br>temperature, Relative humidity,<br>VOC gas change detection<br>(supports IAQ calculation in<br>combination with the software<br>package) | Similar to BME680,<br>Suitable for<br>detecting<br>various<br>additional gases<br>(such as VSC,<br>carbon<br>monoxide,<br>hydrogen, etc.)<br>Multiple gas<br>discrimination<br>Artificial<br>intelligence<br>(requires<br>secondary<br>development by<br>the user) |
| Communication<br>Interface                     | I2C and SPI                                                                      |                                                                                                    |                                                                                                    |
| Temperature<br>Measuring<br>Range              | -40~85°C                                                                         |                                                                                                    |                                                                                                    |
| Temperature<br>Measuring<br>Accuracy           | ±1.0°C (0~65°C                                                                   | )                                                                                                    | ±0.5°C (0~65°C)                                                                                                    |
| Humidity<br>Measuring<br>Range                 | 0~100% r.H.                                                                      |                                                                                                    |                                                                                                    |
| Humidity<br>Measuring<br>Accuracy              | ±3% r.H.                                                                         |                                                                                                    |                                                                                                    |
| Barometric<br>Pressure<br>Measurement<br>Range | 300~1100 hPa                                                                     |                                                                                                    |                                                                                                    |
| Barometric                                     |                                                                                  |                                                                                                    |                                                                                                    |

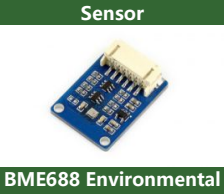

BME680 Environmental

Sensor

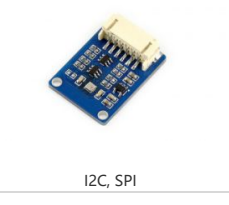

| Pressure<br>Measurement<br>Accuracy | ±1.0hPa<br>(0~65°C) | ±0.6hPa (0~65°C)                                                                                                    |
|-------------------------------------|---------------------|----------------------------------------------------------------------------------------------------|
| IAQ Measuring<br>Range              | Not support         | 0~500 IAQ<br>(The sensor outputs changes in resistance due to VOC gas,<br>and the Bosch BSEC library is required to output IAQ.) |
| Dimensions                          | 27mm × 20mm         | 1                                                                                                    |

The BME680 and BME688 sensors contain a mini MOX sensor. The heated metal oxide changes its resistance according to the concentration of volatile organic compounds (VOC) in the air, making it capable of detecting gases and alcohols such as ethanol, alcohol, and carbon monoxide, and measuring air quality. It provides a resistance value (Gas resistance in the figure), which represents the total VOC content, but cannot differentiate between different gases or alcohols. To convert this value to an IAQ air quality index, it is necessary to use the official BSEC software library (which is not open-source) & Bosch imposes certain restrictions and licensing requirements on the use of this software library, and users are advised to study the details of its use and integration

# Interface Definition

according to their specific needs.

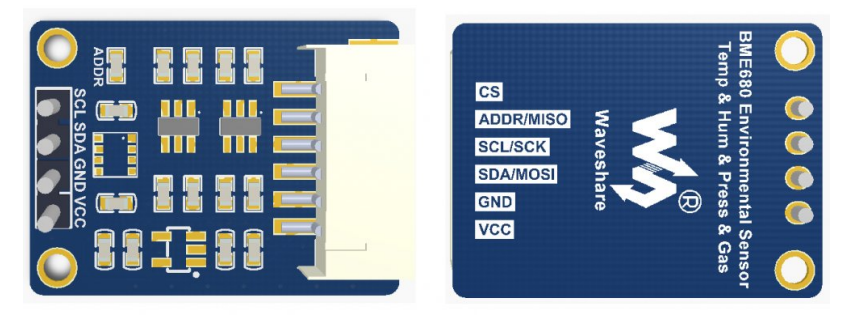

|      | I2C                                                                                                    |      | SPI                            |
|------|----------------------------------------------------------------------------------------------------|------|--------------------------------|
| Pins | Description                                                                                                    | Pins | Description                    |
| VCC  | Power Input                                                                                                    | VCC  | Power Input                    |
| GND  | Ground                                                                                                    | GND  | Ground                         |
| SDA  | Data Pin                                                                                                    | MOSI | SPI Data Input                 |
| SCL  | I2C Clock Pin                                                                                                    | SCK  | SPI Clock Input                |
| ADDR | Address chip selection (high level by default):<br>high level, the address is 0x77<br>low level, the address is 0x76 | MISO | SPI data output                |
| CS   | NC                                                                                                    | CS   | SPI chip selection, low active |

# Working with Raspberry Pi

# Hardware Connection

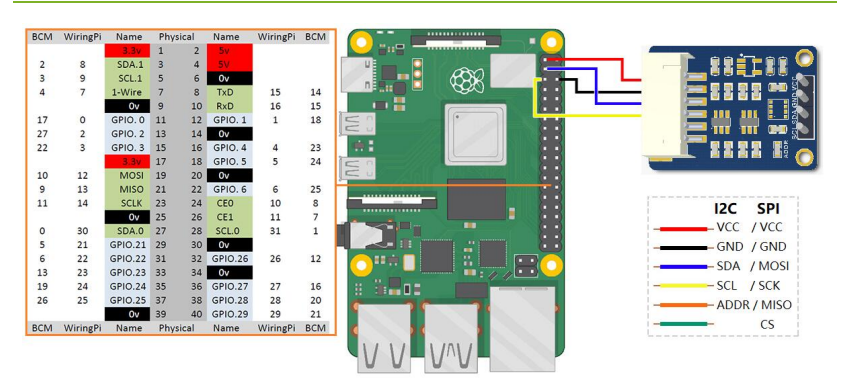

The above figure is connected to the I2C interface as an example as a demonstration, where the ADDR pin can be used to set the I2C address of the sensor, the default nonconnected I2C address is 0x77, if the ADDR is connected to GND, the I2C address is 0x76. If you want to connect Raspberry Pi through the SPI interface for communication, please refer to the following table for connection.

| I2C  |               |      | SPI           |
|------|---------------|------|---------------|
| Pins | Raspberry Pin | Pins | Raspberry Pin |
| VCC  | 3.3V /5V      | VCC  | 3.3V /5V      |
| GND  | GND           | GND  | GND           |
| SDA  | SDA.1         | MOSI | MOSI          |
| SCL  | SCL.1         | SCK  | SCLK          |
| ADDR | NC/GND        | MISO | MISO          |
| CS   | NC            | CS   | 27(wiringPi)  |

# Software Config

#### Enable I2C/SPI Interface

• Execute the following commands to configure the Raspberry Pi:

#### sudo raspi-config

- Choose Interfacing Options -> I2C -> yes to enable I2C kernel driver.
- Choose Interfacing Options -> SPI -> yes to enable SPI kernel driver.
- Save, exit, and then reboot the Raspberry Pi:

#### sudo reboot

• After rebooting, run the commands to view. Check whether the I2C and SPI modules are enabled.

lsmod

• The following print message will be available.

| 文件(F) 编辑(E)      | 标签(T) 帮助            | (H)                               |
|------------------|---------------------|-----------------------------------|
| pi@raspberrypi:~ | <pre>\$ lsmod</pre> |                                   |
| Module           | Size                | Used by                           |
| bnep             | 12051               |                                   |
| hci_uart         | 20020               |                                   |
| btbcm            | 7916                | 1 hci_uart                        |
| bluetooth        | 365780              | 22 hci_uart,bnep,btbcm            |
| rtc_ds1307       | 13908               |                                   |
| hwmon            | 10552               | 1 rtc_ds1307                      |
| brcmfmac         | 289942              |                                   |
| brcmutil         | 9863                | 1 brcmfmac                        |
| sg               | 20781               |                                   |
| spidev           | 7373                |                                   |
| cfg80211         | 543219              | 1 brcmfmac                        |
| rfkill           | 20851               | 4 bluetooth,cfg80211              |
| snd_bcm2835      | 24427               |                                   |
| snd_pcm          | 98501               | 1 snd_bcm2835                     |
| snd_timer        | 23968               | 1 snd_pcm                         |
| snd              | 70032               | 5_snd_timer, snd_bcm2835, snd_pcm |
| i2c_bcm2835      | 7167                | 0                                 |
| spi_bcm2835      | 7596                | 0                                 |
| bcm2835_gpiomem  | 3940                | 8                                 |
| w1_gpio          | 4818                | 0                                 |
| wire             | 32619               | 1 w1_gpio                         |
| cn               | 5889                | 1 wire                            |
| lirc_rpi         | 9032                | 0                                 |
| uio_pdrv_genirq  | 3923                | 0                                 |
| lirc_dev         | 10583               | 1 lirc_rpi                        |
| uio              | 10204               | 1 uio_pdrv_genirq                 |

- If i2c\_bcm2835 and spi\_bcm2835 are displayed then the I2C, SPI module is booted.
- Connect the BME68x module to the Raspberry Pi as described in the previous I2C bus interface instructions.
- The default I2C device address of the BME68x module is 0x77, if ADDR is grounded, the device address will be changed to 0x76.
- Install the i2c-tools tool to confirm.

sudo apt-get install i2c-tools

• Query connected I2C devices

i2cdetect -y 1

• The following message will be printed.

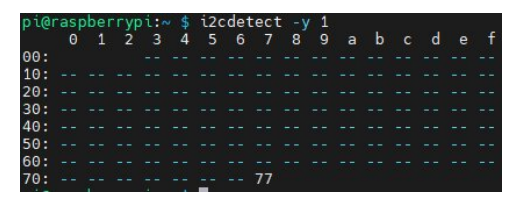

- If 77 is displayed then the BME68x module is successfully connected to the Raspberry Pi successfully.
- If the ADDR is connected to GND then 76 is printed.

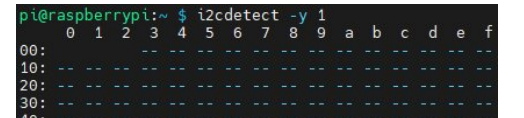

Note: The above test ensures that there are no devices on the I2C bus that have the same address as the device. If the above test is successful, the I2C module is loaded successfully, and the BME68x module is successfully connected to the Raspberry Pi. In addition, the BME68x module supports the SPI driver, and you can refer to the SPI interface description section to connect the BME68x to the Raspberry Pi.

#### Download Example Demo

• Download the example demo d, decompress, and modify the file permissions.

```
cd ~
```

wget https://files.waveshare.com/upload/4/49/BME68X\_Environmental\_Sensor\_code.zip unzip BME68X\_Environmental\_Sensor\_code.zip sudo chmod -R 777 BME68X\_Environmental\_Sensor\_code

#### Demo

С

- After connecting the hardware as shown above and configuring the software properly.
- If I2C driver is used: first determine the I2C device address, <u>BME68x module default I2C</u> <u>device address is 0x77</u>, if the ADDR pin is grounded (or short the pad marked <u>ADDR</u> silkscreen on the PCB), then its I2C device address changes to 0x76.
- Enter BME68X\_Environmental\_Sensor\_code/RaspberryPi/C:

cd BME68X\_Environmental\_Sensor\_code/RaspberryPi/C

• Open main.c file:

nano main.c

• Make sure the USEIIC macro in main.c is defined as 1 to adopt the I2C driver.

| 19 | //Default write it to the register in one time                          |
|----|-------------------------------------------------------------------------|
| 20 | #define USESPISINGLEREADWRITE 0                                         |
| 21 |                                                                         |
| 22 | //This definition you use I2C or SPI to drive the bme68x                |
| 23 | //When it is 1 means use I2C interface, When it is 0, use SPI interface |
| 24 | #define USEIIC 1                                                        |
| 25 |                                                                         |
| 26 | <pre>#define BME68X_VALID_DATA UINT8_C(0xB0)</pre>                      |

 Also check the I2C device address in main.c to make sure it is the same as the current BME68x module device address (default I2C device address is 0x77 (BME68X\_I2C\_ADDR\_HIGH). If ADDR is grounded then its device address is 0x76 (BME68X\_I2C\_ADDR\_HIGH)).

| 235 | #if(USEIIC)                                                                |
|-----|----------------------------------------------------------------------------|
| 236 | <pre>int main(int argc, char* argv[])</pre>                                |
| 237 | A COLORAND CONSTRUCTION CONSTRUCTION                                       |
| 238 | struct bme68x_dev dev;                                                     |
| 239 | <pre>static uint8_t dev_addr=BME68X_I2C_ADDR_HIGH;</pre>                   |
| 240 | <pre>int8_t rslt = BME68X_0K;</pre>                                        |
| 241 |                                                                            |
| 242 | <pre>if ((fd = open(IIC_Dev, O_RDWR)) &lt; 0) {</pre>                      |
| 243 | <pre>printf("Failed to open the i2c bus %s", argv[1]);</pre>               |
| 244 | exit(1);                                                                   |
| 245 | <pre>[1] [] [] [] [] [] [] [] [] [] [] [] [] []</pre>                      |
| 246 | <pre>if (ioctl(fd, I2C_SLAVE, dev_addr) &lt; 0) {</pre>                    |
| 247 | <pre>printf("Failed to acquire bus access and/or talk to slave.\n");</pre> |
| 248 | <pre>exit(1);</pre>                                                        |
| 249 |                                                                            |
| 250 | <pre>//dev.dev id = BME68X I2C ADDR PRIM;//0x76</pre>                      |
| 251 | <pre>dev.intf_ptr = &amp;dev_addr; //0x77</pre>                            |
| 252 | <pre>dev.intf = BME68X_I2C_INTF;</pre>                                     |
| 253 | <pre>dev.read = user_i2c_read;</pre>                                       |
| 254 | <pre>dev.write = user_i2c_write;</pre>                                     |
| 255 | dev.delay_us = user_delay_us;                                              |

 If SPI driver is used: wire the BME68x module according to the SPI bus wiring in the interface description and change the USEIIC macro definition in the main.c file to 0.

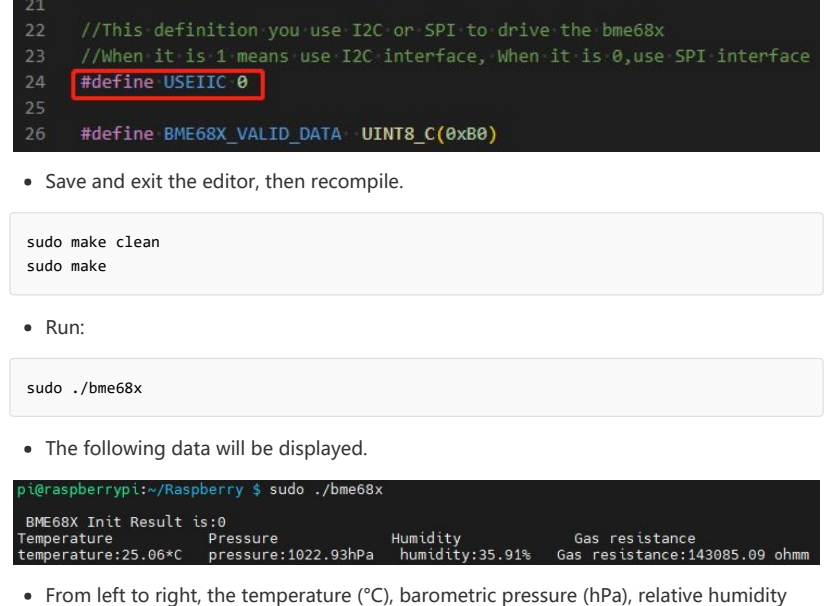

(%RH), and gas resistance (ohms) measured by the BME68x are displayed. If the data is not displayed successfully, or if the data is not displayed properly, please check the connection, communication method, and device address for errors.

### Python

• Python demo only has I2C mode.

Install Function Library

sudo pip3 install bme680

#### Demo

• Enter the example demo file:

cd BME68X\_Environmental\_Sensor\_code/RaspberryPi/Python/examples

• Run the demo:

sudo python3 read-all.py

 The demo will print a series of module information, from left to right, the temperature (°C), barometric pressure (hPa), relative humidity (%RH), and gas resistance (ohms) measured by the BME68x are displayed. If the data is not displayed successfully, or if the data is not displayed properly, please check the connection, the communication method, and the device address for errors.

| pi@uuuuu:~/bme680-python-master/bme680-python-master/examples \$ sudo python read-all.py<br>read-all.py - Displays temperature, pressure, humidity, and gas.       |
|----------------------------------------------------------------------------------------------------|
| Press Ctrl+C to exit!                                                                                                    |
| Calibration data:                                                                                                    |
| par_gh1: -45<br>par_gh2: -18303<br>par_gh2: 18                                                                                                    |
| par_h1: 709<br>par_h2: 1023                                                                                                    |
| par_h3: 0<br>par_h4: 45                                                                                                    |
| par_h5: 20<br>par_h6: 120                                                                                                    |
| par_n/: -100<br>par_p1: 36169                                                                                                    |
| par_p2: -10398<br>par_p3: 88                                                                                                    |
| par_p4: 7877<br>par_p5: -112                                                                                                    |
| par_p6: 30<br>par_p7: 42<br>par_p8: -2607                                                                                                    |
| par_p9: -2613<br>par_t1: 26058                                                                                                    |
| par_t2: 26363<br>par_t3: 3                                                                                                    |
| range_sw_err: 13<br>res_heat_range: 1<br>res_heat_val: 33                                                                                                    |
| t_fīne: 129387                                                                                                    |
| Initial reading:<br>gas_index: 0                                                                                                    |
| par_t3: 3<br>range_sw_err: 13<br>res_heat_range: 1<br>res_heat_val: 33<br>t_fine: 129387<br>Initial reading:<br>gas_index: 0<br>nes_resistance: 55858512_678457275 |

| humidity: 64.188<br>meas_index: 0<br>pressure: 1010.66<br>status: 32<br>temperature: 25.27<br>Polling:<br>25.28 C,1010.66 hPa,64.19 %RH<br>25.30 C,1010.69 hPa,64.06 %RH,32837.35248845562 Ohms<br>25.34 C,1010.68 hPa,63.62 %RH,68577.55156710421 Ohms<br>25.42 C,1010.70 hPa,63.62 %RH,68577.55156710421 Ohms<br>25.42 C,1010.69 hPa,63.26 %RH,68577.55156710421 Ohms<br>25.49 C,1010.69 hPa,63.18 %RH,94955.48961424333 Ohms<br>25.49 C,1010.69 hPa,63.18 %RH,94955.48961424333 Ohms<br>25.51 C,1010.67 hPa,62.82 %RH,103790.79667545104 Ohms<br>25.53 C,1010.67 hPa,62.82 %RH,116948.37825491093 Ohms<br>25.55 C,1010.67 hPa,62.75 %RH,122224.87467175937 Ohms<br>25.55 C,1010.67 hPa,62.75 %RH,12224.87467175937 Ohms                                                                                                    | ĥ | eat stable. Fa | 190       | 5/645/2/5                   |     |
|----------------------------------------------------------------------------------------------------|---|----------------|-----------|-----------------------------|-----|
| meas_tindex:       0         pressure:       1010.66         status:       32         temperature:       25.27         Polling:       25.28         25.32       C,1010.66       hPa,64.06         \$25.34       C,1010.69       hPa,64.06         \$25.34       C,1010.68       hPa,63.62         \$25.39       C,1010.70       hPa,63.62         \$25.42       C,1010.69       hPa,63.24         \$25.42       C,1010.69       hPa,63.39         \$25.42       C,1010.69       hPa,63.18         \$25.42       C,1010.69       hPa,63.18         \$25.42       C,1010.69       hPa,63.24         \$25.42       C,1010.69       hPa,63.18         \$25.42       C,1010.69       hPa,63.20         \$25.42       C,1010.69       hPa,63.20         \$25.42       C,1010.69       hPa,62.82         \$25.51       C,1010.67       hPa,62.82         \$25.51       C,1010.67       hPa,62.25         \$25.55       C,1010.67       hPa,62.75         \$25.56       C,1010.71       hPa,62.76         \$25.56       C,1010.71       hPa,62.66         \$25.55       C,1010.71       hPa,62.6                                                                                                    | h | umidity: 64.18 | 8         |                             |     |
| pressure: 1010.66<br>status: 32<br>temperature: 25.27<br>Polling:<br>25.28 C,1010.66 hPa,64.19 %RH<br>25.30 C,1010.69 hPa,64.06 %RH,32837.35248845562 Ohms<br>25.34 C,1010.68 hPa,63.84 %RH,51990.25182778229 Ohms<br>25.39 C,1010.70 hPa,63.62 %RH,68577.55156710421 Ohms<br>25.42 C,1010.69 hPa,63.39 %RH,82500.80567193039 Ohms<br>25.46 C,1010.70 hPa,63.64 %RH,103790.79667545104 Ohms<br>25.49 C,1010.69 hPa,63.304 %RH,103790.79667545104 Ohms<br>25.53 C,1010.67 hPa,62.82 %RH,116948.37825491093 Ohms<br>25.55 C,1010.67 hPa,62.75 %RH,12224.87467175937 Ohms<br>25.55 C,1010.71 hPa,62.66 %RH,122744.7789793893 Ohms                                                                                                    | m | eas index: 0   |           |                             |     |
| <pre>status: 32 temperature: 25.27 Polling: 25.28 C,1010.66 hPa,64.19 %RH 25.30 C,1010.69 hPa,64.06 %RH,32837.35248845562 Ohms 25.39 C,1010.69 hPa,63.62 %RH,32837.55156710421 Ohms 25.42 C,1010.70 hPa,63.62 %RH,82500.80567193039 Ohms 25.49 C,1010.69 hPa,63.18 %RH,94955.48961424333 Ohms 25.49 C,1010.69 hPa,63.18 %RH,94955.48961424333 Ohms 25.51 C,1010.67 hPa,62.82 %RH,116970.50671286273 Ohms 25.55 C,1010.67 hPa,62.75 %RH,122224.87467175937 Ohms 25.56 C,1010.77 hPa,62.75 %RH,12224.87467175937 Ohms 25.56 C,1010.77 hPa,62.75 %RH,12224.87467175937 Ohms 25.56 C,1010.77 hPa,62.75 %RH,12224.87467175937 Ohms 25.56 C,1010.77 hPa,62.75 %RH,12224.87467175937 Ohms 25.56 C,1010.77 hPa,62.75 %RH,12224.87467175937 Ohms 25.56 C,1010.77 hPa,62.75 %RH,12224.87467175937 Ohms 25.56 C,1010.77 hPa,62.75 %RH,12224.87467175937 Ohms 25.56 C,1010.77 hPa,62.75 %RH,12224.87467175937 Ohms 25.56 C,1010.77 hPa,62.75 %RH,12224.87467175937 Ohms 25.56 C,1010.77 hPa,62.75 %RH,12224.87467175937 Ohms 25.56 C,1010.77 hPa,62.75 %RH,12224.87467175937 Ohms 25.56 C,1010.77 hPa,62.82 %RH,12224.87467175937 Ohms 25.56 C,1010.77 hPa,62.82 %RH,12224.87467175937 Ohms 25.56 C,1010.77 hPa,62.82 %RH,12224.87467175937 Ohms 25.56 C,1010.77 hPa,62.85 %RH,12224.87467175937 Ohms 25.56 C,1010.77 hPa,62.85 %RH,12224.87467175937 Ohms 25.56 C,1010.77 hPa,62.85 %RH,12224.87467175937 Ohms 25.56 C,1010.77 hPa,62.85 %RH,12224.87467175937 Ohms 25.56 C,1010.77 hPa,62.85 %RH,12224.87467175937 Ohms 25.56 C,1010.77 hPa,62.85 %RH,1224.87467175937 Ohms 25.56 C,1010.77 hPa,62.87 %RH,12224.87467175937 Ohms 25.56 C,1010.77 hPa,62.87 %RH,12224.87467175937 Ohms 25.56 C,1010.77 hPa,62.87 %RH,12224.87467175937 Ohms 25.56 C,1010.77 hPa,62.87 %RH,2224.87467175937 Ohms 25.56 C,1010.77 hPa,62.87 %RH,12224.87467175937 Ohms 25.56 C,1010.77 hPa,62.87 %RH,12224.87467175937 Ohms 25.56 %RH,122741.7928979389 Ohms 25.56 %RH,22748747175937 Ohms 25.56 %RH,22748747175937 Ohms 25.56 %RH,227487474717937 Ohms 25.56 %RH,227487474775937 Ohms 25.56 %RH,22748747474775937 Ohms 25.56 %RH,2274874747477575937 Ohms</pre> | p | ressure: 1010. | 66        |                             |     |
| temperature: 25.27<br>Polling:<br>25.28 C,1010.66 hPa,64.19 %RH<br>25.30 C,1010.69 hPa,64.06 %RH,32837.35248845562 Ohms<br>25.34 C,1010.68 hPa,63.84 %RH,51990.25182778229 Ohms<br>25.39 C,1010.69 hPa,63.20 %RH,68577.55156710421 Ohms<br>25.42 C,1010.69 hPa,63.20 %RH,94955.48961424333 Ohms<br>25.49 C,1010.69 hPa,63.04 %RH,103790.79667545104 Ohms<br>25.51 C,1010.67 hPa,62.91 %RH,110870.59671286273 Ohms<br>25.55 C,1010.67 hPa,62.75 %RH,12224.87467175937 Ohms<br>25.55 C,1010.71 hPa,62.66 %RH,122744.7989793893 Ohms                                                                                                    | s | tatus: 32      |           |                             |     |
| Polling:<br>25.28 C,1010.66 hPa,64.19 %RH<br>25.30 C,1010.69 hPa,64.06 %RH,32837.35248845562 Ohms<br>25.34 C,1010.68 hPa,63.62 %RH,68577.55156710421 Ohms<br>25.42 C,1010.69 hPa,63.62 %RH,68577.55156710421 Ohms<br>25.46 C,1010.70 hPa,63.62 %RH,04500.80567193039 Ohms<br>25.46 C,1010.69 hPa,63.18 %RH,94955.48961424333 Ohms<br>25.49 C,1010.69 hPa,63.24 %RH,103790.79667545104 Ohms<br>25.53 C,1010.67 hPa,62.82 %RH,116948.37825491093 Ohms<br>25.55 C,1010.67 hPa,62.75 %RH,12224874767175937 Ohms<br>25.55 C,1010.67 hPa,62.75 %RH,12224874767175937 Ohms                                                                                                    | t | emperature: 25 | .27       |                             |     |
| Polling:<br>25.28 C,1010.66 hPa,64.19 %RH<br>25.30 C,1010.69 hPa,64.06 %RH,32837.35248845562 Ohms<br>25.39 C,1010.68 hPa,63.84 %RH,51990.25182778229 Ohms<br>25.49 C,1010.70 hPa,63.20 %RH,82570.5516710421 Ohms<br>25.42 C,1010.69 hPa,63.39 %RH,92500.80567193039 Ohms<br>25.46 C,1010.70 hPa,63.18 %RH,94955.48961424333 Ohms<br>25.49 C,1010.67 hPa,62.91 %RH,110870.59671286273 Ohms<br>25.51 C,1010.67 hPa,62.82 %RH,116948.37825491093 Ohms<br>25.55 C,1010.67 hPa,62.75 %RH,112224.87467175937 Ohms<br>25.55 C,1010.71 hPa,62.66 %RH,122744.79289793893 Ohms                                                                                                    |   |                |           |                             |     |
| Polling:<br>25.28 C,1010.66 hPa,64.19 %RH<br>25.30 C,1010.69 hPa,64.06 %RH,32837.35248845562 Ohms<br>25.34 C,1010.68 hPa,63.84 %RH,51990.25182778229 Ohms<br>25.39 C,1010.69 hPa,63.20 %RH,68577.55156710421 Ohms<br>25.42 C,1010.69 hPa,63.39 %RH,82500.80567193039 Ohms<br>25.46 C,1010.70 hPa,63.18 %RH,94955.48961424333 Ohms<br>25.49 C,1010.69 hPa,63.04 %RH,103790.79667545104 Ohms<br>25.51 C,1010.67 hPa,62.82 %RH,110870.59671286273 Ohms<br>25.55 C,1010.67 hPa,62.75 %RH,12224.87467175937 Ohms<br>25.55 C,1010.71 hPa,62.66 %RH,122744.79289793893 Ohms                                                                                                    |   |                |           |                             |     |
| 25.28 C,1010.66 hPa,64.19 %RH<br>25.30 C,1010.69 hPa,64.10 %RH,32837.35248845562 Ohms<br>25.34 C,1010.68 hPa,63.84 %RH,51990.25182778229 Ohms<br>25.39 C,1010.70 hPa,63.62 %RH,68577.55156710421 Ohms<br>25.42 C,1010.69 hPa,63.39 %RH,82500.80567193039 Ohms<br>25.46 C,1010.70 hPa,63.18 %RH,94955.48961424333 Ohms<br>25.49 C,1010.69 hPa,63.304 %RH,103790.79667545104 Ohms<br>25.53 C,1010.67 hPa,62.82 %RH,116940.50671286273 Ohms<br>25.55 C,1010.67 hPa,62.75 %RH,112224.87467175937 Ohms<br>25.55 C,1010.67 hPa,62.76 %RH,122744.776977937 Ohms<br>25.56 C,1010.71 hPa,62.66 %RH,127141.79289793893 Ohms                                                                                                    | Р | olling:        |           |                             |     |
| 25.30 C,1010.69 hPa,64.06 %RH.32837.35248845562 0hms<br>25.34 C,1010.68 hPa,63.84 %RH,51990.25182778229 0hms<br>25.39 C,1010.70 hPa,63.26 %RH,68577.55156710421 0hms<br>25.42 C,1010.69 hPa,63.39 %RH,82500.80567193039 0hms<br>25.46 C,1010.70 hPa,63.18 %RH,94955.48961424333 0hms<br>25.49 C,1010.67 hPa,62.91 %RH,110870.59671286273 0hms<br>25.53 C,1010.67 hPa,62.82 %RH,116948.37825491093 0hms<br>25.55 C,1010.67 hPa,62.75 %RH,122224.87467175937 0hms<br>25.55 C,1010.71 hPa,62.66 %RH,122744.7467175937 0hms                                                                                                    | 2 | 5.28 C,1010.66 | hPa,64.19 | %RH                         |     |
| 25.34 C, 1010.68 hPa,63.84 %RH,51990.25182778229 0hms<br>25.39 C,1010.70 hPa,63.62 %RH,68577.5516710421 0hms<br>25.42 C,1010.69 hPa,63.39 %RH,82500.80567193039 0hms<br>25.46 C,1010.70 hPa,63.18 %RH,94955.48961424333 0hms<br>25.49 C,1010.67 hPa,63.04 %RH,103790.79667545104 0hms<br>25.51 C,1010.67 hPa,62.91 %RH,110870.59671286273 0hms<br>25.55 C,1010.67 hPa,62.82 %RH,116948.37825491093 0hms<br>25.55 C,1010.67 hPa,62.75 %RH,12224.87467175937 0hms<br>25.55 C,1010.71 hPa,66.86 %RH,122744.77467175937 0hms                                                                                                    | 2 | 5.30 C,1010.69 | hPa,64.06 | %RH,32837.35248845562 Ohm   | ms  |
| 25.39 C,1010.70 hPa,63.62 %RH,68577.55156710421 0hms<br>25.42 C,1010.69 hPa,63.39 %RH,82500.8057193039 0hms<br>25.46 C,1010.70 hPa,63.18 %RH,94955.48961424333 0hms<br>25.49 C,1010.69 hPa,63.04 %RH,103790.79667545104 0hms<br>25.51 C,1010.67 hPa,62.82 %RH,116948.37825491093 0hms<br>25.55 C,1010.67 hPa,62.75 %RH,116948.37825491093 0hms<br>25.55 C,1010.67 hPa,62.75 %RH,122224.87467175937 0hms<br>25.56 C,1010.71 hPa,62.67 %RH,12224.87467175937 0hms                                                                                                    | 2 | 5.34 C,1010.68 | hPa,63.84 | %RH,51990.25182778229 Ohm   | ms  |
| 25.42 C,1010.69 hPa,63.39 %RH,82500.80567193039 0hms<br>25.46 C,1010.70 hPa,63.18 %RH,94955.48961424333 0hms<br>25.49 C,1010.69 hPa,63.04 %RH,103790.79667545104 0hms<br>25.51 C,1010.67 hPa,62.91 %RH,110870.50671286273 0hms<br>25.55 C,1010.67 hPa,62.82 %RH,116948.37825491093 0hms<br>25.55 C,1010.67 hPa,62.75 %RH,122224.87467175937 0hms<br>25.55 C,1010.71 hPa,62.66 %RH,1227141.79289793893 0hms                                                                                                    | 2 | 5.39 C,1010.70 | hPa,63.62 | %RH,68577.55156710421 Ohm   | ms  |
| 25.46 C,1010.70 hPa,63.18 %RH,94955.48961424333 Ohms<br>25.49 C,1010.69 hPa,63.04 %RH,103790.79667545104 Ohms<br>25.51 C,1010.67 hPa,62.91 %RH,110870.59671286273 Ohms<br>25.55 C,1010.67 hPa,62.82 %RH,116948.37825491093 Ohms<br>25.55 C,1010.67 hPa,62.75 %RH,122224.87467175937 Ohms<br>25.56 C,1010.71 hPa,62.66 %RH,1227141.79289793893 Ohms                                                                                                    | 2 | 5.42 C,1010.69 | hPa,63.39 | %RH,82500.80567193039 Ohm   | ms  |
| 25.49 C,1010.69 hPa,63.04 %RH,103790.79667545104 Ohms<br>25.51 C,1010.67 hPa,62.91 %RH,110870.50671286273 Ohms<br>25.53 C,1010.67 hPa,62.82 %RH,116948.37825491093 Ohms<br>25.55 C,1010.67 hPa,62.75 %RH,122224.87467175937 Ohms<br>25.56 C,1010.71 hPa,62.66 %RH,127141.79289793893 Ohms                                                                                                    | 2 | 5.46 C,1010.70 | hPa,63.18 | %RH,94955.48961424333 Ohm   | ms  |
| 25.51 C,1010.67 hPa,62.91 %RH,110870.50671286273 Ohms<br>25.53 C,1010.67 hPa,62.82 %RH,116948.37825491093 Ohms<br>25.55 C,1010.67 hPa,62.75 %RH,122224.87467175937 Ohms<br>25.56 C,1010.71 hPa,62.66 %RH,127141.79289793893 Ohms                                                                                                    | 2 | 5.49 C,1010.69 | hPa,63.04 | %RH, 103790.79667545104 Ohr | hms |
| 25.53 C,1010.67 hPa,62.82 %RH,116948.37825491093 Ohms<br>25.55 C,1010.67 hPa,62.75 %RH,122224.87467175937 Ohms<br>25.56 C,1010.71 hPa,62.66 %RH,1227141.79289793893 Ohms                                                                                                    | 2 | 5.51 C,1010.67 | hPa,62.91 | %RH,110870.50671286273 Ohr  | hms |
| 25.55 C,1010.67 hPa,62.75 %RH,122224.87467175937 Ohms<br>25.56 C,1010.71 hPa,62.66 %RH,127141.79289793893 Ohms                                                                                                    | 2 | 5.53 C,1010.67 | hPa,62.82 | %RH, 116948.37825491093 Ohi | hms |
| 25.56 C,1010.71 hPa,62.66 %RH,127141.79289793893 Ohms                                                                                                    | 2 | 5.55 C,1010.67 | hPa,62.75 | %RH, 122224.87467175937 Ohr | hms |
|                                                                                                    | 2 | 5.56 C,1010.71 | hPa,62.66 | %RH, 127141.79289793893 Ohi | hms |

# Working with Arduino

### Install Library

The library for the BME68x sensor can be downloaded from the library manager of the Arduino IDE:

- Open Arduino IDE 2.0.
- Open the "Library Manager" option in the left toolbar and search for BME68x.

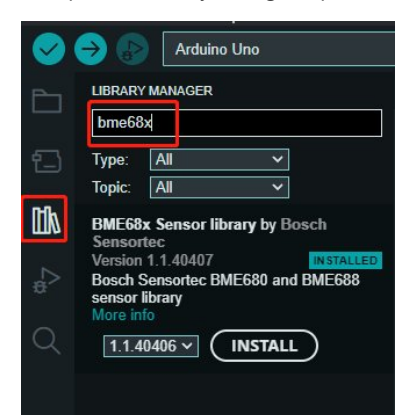

### Hardware Connection

| I2C Interface |                  | SPI Interface |             |  |
|---------------|------------------|---------------|-------------|--|
| Pins          | Pins Arduino Pin |               | Arduino Pin |  |
| VCC           | 3.3V /5V         | VCC           | 3.3V /5V    |  |
| GND           | GND              | GND           | GND         |  |
| SDA           | SDA              | MOSI          | D11         |  |
| SCL           | SCL              | SCK           | D13         |  |
| ADDR          | NC/GND           | MISO          | D12         |  |
| CS            | NC               | CS            | D10         |  |

#### Demo

#### SPI

- The default communication method of this demo is SPI, refer to the table above to connect the module to the development board (this demo uses Arduino Uno).
- Click File -> examples -> BME68x Sensor library -> forced\_mode to open the sample demo.
- Connect the development board to the computer (this demo uses Arduino uno), click Tools->Development Board, select the corresponding development board, click: Tools->Port select the corresponding port.
- Click on the upload button to compile and upload the demo to see the development board and wait for a successful upload.
- Click on Tools -> Serial Monitor, which shows from left to right the temperature (°C), barometric pressure (hPa), relative humidity (%RH), altitude (m), and gas resistance (ohms) measured by the BME68x sensor.

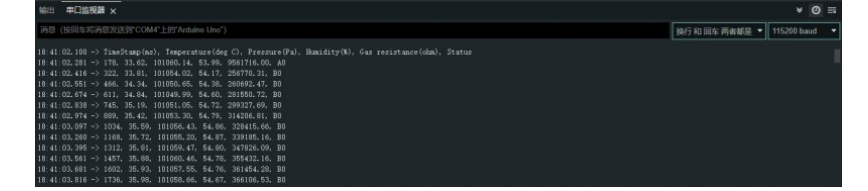

• If the data is not displayed successfully, or if the data is not displayed normally, please check the connection, communication method, and device address for errors.

#### I2C

- If you want to change the communication way to I2C, you should modify the hardware connection according to the I2C.
- Modify the main demo according to the following figure.
- Compile and upload the demo, and open SSCOM. From left to right, the temperature (°C), barometric pressure (hPa), relative humidity (%RH), altitude (m), and gas resistance (ohms) measured by the BME68x sensor are shown.

| forced_mode.ino bme68xLibrary.h                                                             |                 | ****          |
|---------------------------------------------------------------------------------------------|-----------------|---------------|
| 9 #include "bme68xLibrary.h"                                                                |                 |               |
| 10                                                                                          |                 |               |
| 11 #ifndef PIN_CS                                                                           |                 |               |
| 12 #optine PIN_CS_SS                                                                        |                 |               |
| 13 #elioit                                                                                  |                 |               |
| 15 #ifndef ADD I2C                                                                          |                 |               |
| 16 #define ADD I2C 0x77                                                                     |                 |               |
| 17 #endif                                                                                   |                 |               |
| 18                                                                                          |                 |               |
| 19 Bme68x bme;                                                                              |                 |               |
| 20                                                                                          |                 |               |
| 21 /**                                                                                      |                 |               |
| 22 */                                                                                       |                 |               |
| 24 void setup(void)                                                                         |                 |               |
| 25 {                                                                                        |                 |               |
| 26 Wire.begin(ADD_I2C);                                                                     |                 |               |
| 27 //SPI.begin();                                                                           |                 |               |
| 28 Serial.begin(115200);                                                                    |                 |               |
| 29                                                                                          |                 |               |
| 30 while (!Serial)                                                                          |                 |               |
| 31 detay(10);                                                                               |                 |               |
| 32 /* initializes the sensor based on SDT library */                                        |                 |               |
| 34 bme.begin(ADD 12C. Wire):                                                                |                 |               |
| <pre>35 //bme.begin(PIN CS, SPI);</pre>                                                     |                 |               |
| 36 if(bme.checkStatus())                                                                    |                 |               |
| 37                                                                                          |                 |               |
| <pre>38 if (bme.checkStatus() == BME68X_ERROR)</pre>                                        |                 |               |
|                                                                                             |                 | × 0 -         |
|                                                                                             |                 | * ⊍ ≕         |
| 消息 (按回车将消息发送到"COM4"上的"Arduino Uno")                                                         | 换行和回车两者都是 🔻     | 115200 baud 🝷 |
| 18:44:53.383 -> TimeStamp(ms), Temperature(deg C), Pressure(Pa), Humidity(%), Gas resistand | ce(ohm), Status |               |
| 18:44:53.518 -> 172, 30.78, 101047.77, 50.00, 8088867.00, A0                                |                 |               |
| 18:44:53.700 -> 335, 30.96, 101045.18, 50.14, 227656.73, B0                                 |                 |               |
| 18:44:53.836 -> 483, 31.49, 101041.09, 50.35, 240319.17, B0                                 |                 |               |
| 18:44:53.973 -> 619, 31.99, 101042.40, 50.52, 261892.58, 80                                 |                 |               |
| 18:44:54.274 -> 904, 32.58, 101045.72, 50.76, 290909.09, B0                                 |                 |               |
| 18:44:54.409 → 1051, 32.75, 101046.45, 50.81, 301176.47, B0                                 |                 |               |
| 18:44:54.547 → 1187, 32.87, 101047.50, 50.86, 311625.06, B0                                 |                 |               |
| 18:44:54.666 → 1335, 32.96, 101047.67, 50.89, 321003.13, B0                                 |                 |               |
| 18:44:54.847 -/ 1471, 33.05, 101049.98, 50.87, 324557.09, 80                                |                 |               |
| 18:44:55.116 -> 1756, 33.14, 101049.41, 50.86, 337174.84, B0                                |                 |               |

# Working with Raspberry Pi Pico

### Set up Environment

This tutorial uses Thonny & for code testing, click to download the relevant IDE and install it, then open Thonny.

| eneral                          | Interpreter                                              | Editor                              | Theme & Font                                               | Run & Debug                                      | Terminal                  | Shell | Assistant |        |   |
|---------------------------------|----------------------------------------------------------|-------------------------------------|------------------------------------------------------------|--------------------------------------------------|---------------------------|-------|-----------|--------|---|
| Which                           | interpreter o                                            | r device i                          | should Thonpy u                                            | e for running vo                                 | ur code?                  |       |           |        |   |
| Micro                           | Python (Rasp                                             | berry Pi                            | Pico)                                                      | e for furning ye                                 | ui coue.                  |       |           |        | - |
| Detail:<br>Con<br>(loo<br>If yo | s<br>nect your dev<br>k for your dev<br>ou can't find it | vice to th<br>vice nam<br>t, you ma | e computer and<br>e, "USB Serial" or<br>ay need to install | select correspon<br>"UART").<br>proper USB drive | ding port be<br>er first. | elow  |           |        |   |
| USE                             | 3串行设备 (C                                                 | OM127)                              |                                                            |                                                  |                           |       |           |        | • |
|                                 |                                                          |                                     |                                                            |                                                  |                           |       | lestell e | data G |   |

### Download the Demo

- 1. Download the demo.
- 2. Unzip the sample demo.

3. Open Thonny, and check whether it is connected to the pico. Then, open the unpacked demo path in the upper left corner, right-click on the pico folder, and select Upload, as shown in the picture.

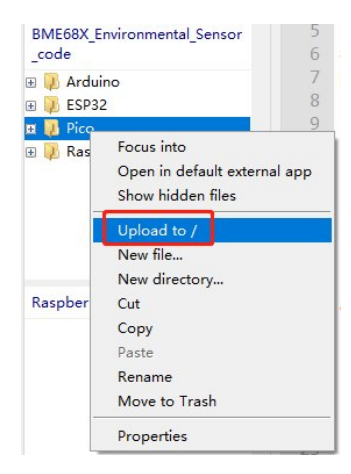

### Hardware Connection

| I2C Interface |          |  |
|---------------|----------|--|
| Pins          | Pico Pin |  |
| VCC           | 3.3V /5V |  |
| GND           | GND      |  |
| SDA           | GP6      |  |
| SCL           | GP7      |  |
| ADDR          | NC/GND   |  |
| CS            | NC       |  |

#### Demo

1. Open Thonny IDE, choose the pico directory, and double-click to open the read-all.py file. The demo is shown below:

| The Thonny - Raspberry Pi Pico :: /P                                                                                                    | co/read-alLpy @ 76:1                                                                                                    | -               |         | ×           |
|----------------------------------------------------------------------------------------------------|----------------------------------------------------------------------------------------------------|-----------------|---------|-------------|
| XIF MAR SUS LET LA WAU                                                                                                    |                                                                                                    |                 |         |             |
| 文件                                                                                                    | [read-all.py] ×                                                                                                    | 助手              | 实例检查    | <b>a</b> 10 |
| XIT -<br>INTERS C. LUSER C. LUSER C. LUS | <pre>1 #l/usr/bin/env python 2 import bme680 import time 5 print(""read-all.py - Displays temperature, pressure, humidity, and gas. 7 Press Ctrl+C to exit! 9 """) 1 try: 1 sensor = bme688.BME688(bme688.I2C_ADDR_PRIMARY) 1 sensor = bme688.BME688(bme688.I2C_ADDR_PEIMARY) 1 sensor = bme688.BME688(bme688.I2C_ADDR_SECONDARY)</pre> | <b>\$</b> \$ \$ | 日期      | 雇住          |
| Raspberry Pi Pico * ^<br>/ Pico *<br>B                                                                                                    | 16<br>17 # These calibration data can safely be commented<br>18 # out, if desired.<br>20 print('Calibration data:')                                                                                                    |                 |         |             |
|                                                                                                    | ¢                                                                                                    |                 |         |             |
|                                                                                                    | Seel                                                                                                    |                 |         |             |
| ¥.                                                                                                    | March March                                                                                                    | v               | North 1 | 001         |

# Working with ESP32

Install ESP32 Plug-in in Arduino IDE

1. Open Arduino IDE, click "File" at the upper left corner, and choose "Preferences".

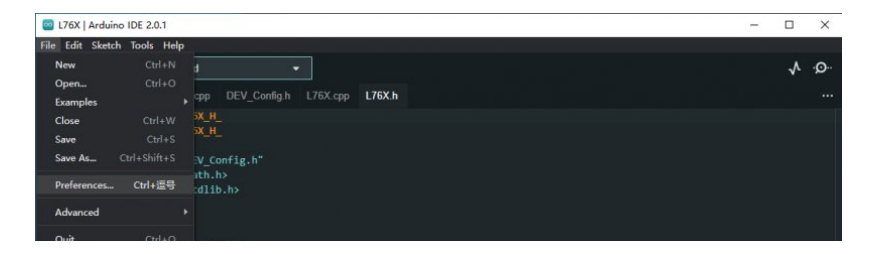

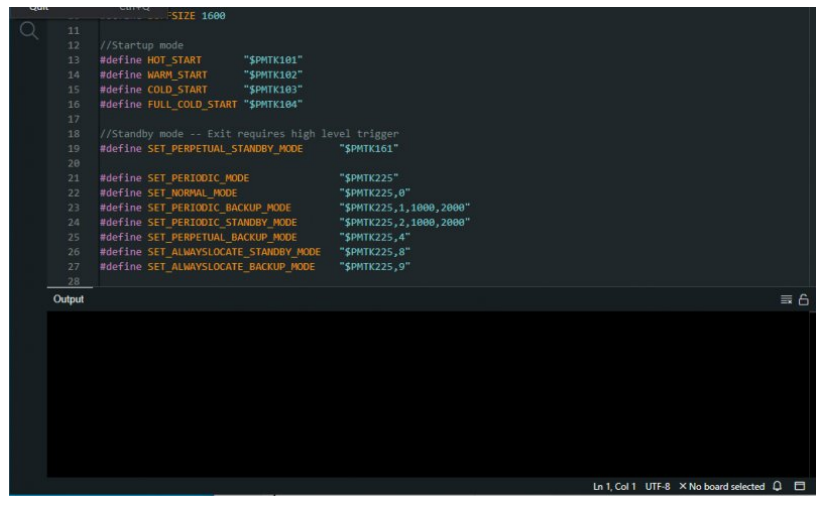

2. Add the following link to the Additional Development Board Manager URL and click OK.

https://dl.espressif.com/dl/package\_esp32\_index.jsong

 I Taki Indoine U6 20.1
 C
 C
 X

 File Stands Tool: Help
 Image: Stand Tool: Help
 Image: Stand Tool: Help
 Image: Stand Tool: Help
 Image: Stand Tool: Help
 Image: Stand Tool: Help
 Image: Stand Tool: Help
 Image: Stand Tool: Help
 Image: Stand Tool: Help
 Image: Stand Tool: Help
 Image: Stand Tool: Help
 Image: Stand Tool: Help
 Image: Stand Tool: Help
 Image: Stand Tool: Help
 Image: Stand Tool: Help
 Image: Stand Tool: Help
 Image: Stand Tool: Help
 Image: Stand Tool: Help
 Image: Stand Tool: Help
 Image: Stand Tool: Help
 Image: Stand Tool: Help
 Image: Stand Tool: Help
 Image: Stand Tool: Help
 Image: Stand Tool: Help
 Image: Stand Tool: Help
 Image: Stand Tool: Help
 Image: Help
 Image: Help
 Image: Help
 Image: Help
 Image: Help
 Image: Help
 Image: Help
 Image: Help
 Image: Help
 Image: Help
 Image: Help
 Image: Help
 Image: Help
 Image: Help
 Image: Help
 Image: Help
 Image: Help
 Image: Help
 Image: Help
 Image: Help
 Image: Help
 Image: Help
 Image: Help
 Image: Help
 Image: Help
 Image: Help
 Image: Help
 Image: Help
 Image: Help
 Image: Help
 Image: Help
 Image: Help
 Image: Help
 Ima

Note: If you already have the ESP8266 board URL, you can separate the URLs with commas like this:

https://dl.espressif.com/dl/package\_esp32\_index.json, http://arduino.esp8266.com/stabl
e/package\_esp8266com\_index.json@

3. Download the package and copy the packages file to the following path:

C:\Users\xutong\AppData\Local\Arduino15

此电脑 > 本地磁盘 (C:) > 用户 > xutong > AppData > Local > Arduino15

| 名称                          | 修改日期                | 类型        | 大小        |
|-----------------------------|---------------------|-----------|-----------|
| cache                       | 2022/8/25 11:13     | 文件夹       |           |
| packages                    | 2022/8/26 16:07     | 文件夹       |           |
| staging                     | 2022/8/26 16:06     | 文件夹       |           |
| library_index.json          | 2022/8/26 15:43     | JSON 源文件  | 26,581 KB |
| library_index.json.sig      | 2022/8/26 15:43     | SIG 文件    | 1 KB      |
| package_esp32_index.json    | 2022/8/26 16:36     | JSON 源文件  | 24 KB     |
| package_index.json          | 2022/8/26 16:36     | JSON 源文件  | 525 KB    |
| package_index.json.sig      | 2022/8/26 16:36     | SIG 文件    | 1 KB      |
| preferences.txt             | 2022/8/26 15:08     | 文本文档      | 3 KB      |
| Note: Replace the username: | utong with your owr | username. |           |

Install Library

The library for the BME68x sensor can be downloaded from the library manager of the Arduino IDE:

- Open Arduino IDE 2.0.
- Open the "Library Manager" option in the left toolbar and search for BME68x.

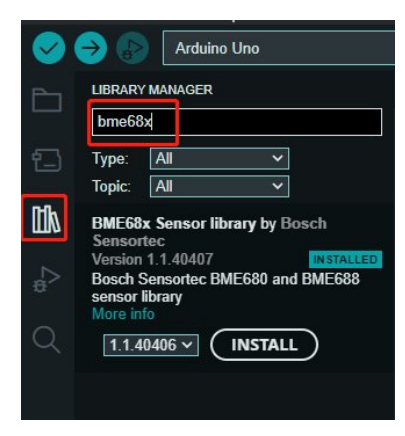

# Hardware Connection

| I2C Interface |           | SPI Interface |           |  |
|---------------|-----------|---------------|-----------|--|
| Pins          | ESP32 Pin | Pins          | ESP32 Pin |  |
| VCC           | 3.3V /5V  | VCC           | 3.3V /5V  |  |
| GND           | GND       | GND           | GND       |  |
| SDA           | P21       | MOSI          | P23       |  |
| SCL           | P22       | SCK           | P18       |  |
| ADDR          | NC/GND    | MISO          | P19       |  |
| CS            | NC        | CS            | P15       |  |

### Demo

### SPI

- The default communication method of this demo is SPI, refer to the table above to connect the module to the development board.
- Click on: File -> Examples -> BME68x Sensor library -> forced\_mode to open the sample demo.
- Connect the development board to the computer, click Tools->Development Board, select the corresponding development board, and click: Tools -> Port to select the corresponding port.
- Click the upload button to compile and upload the demo to the watch development board and wait for a successful upload.
- Click on Tools -> Serial Monitor, which shows from left to right the temperature (°C), barometric pressure (hPa), relative humidity (%RH), altitude (m), and gas resistance (ohms) measured by the BME68x sensor.

| forced_m     | node ino                                                                                                    |                           |
|--------------|----------------------------------------------------------------------------------------------------|---------------------------|
| 9            |                                                                                                    |                           |
| 10           |                                                                                                    |                           |
| 11           | #ifndef PIN_CS                                                                                                    |                           |
| 12           | #define PIN_CS 15                                                                                                    |                           |
| 13           |                                                                                                    |                           |
| 14           | Please ADD 120                                                                                                    |                           |
| 16           | Waterine ADD 12C Bx77                                                                                                    |                           |
| 17           | #endif                                                                                                    |                           |
| 18           |                                                                                                    |                           |
| 19           | Bme68x bme;                                                                                                    |                           |
| 20           |                                                                                                    |                           |
| 21           |                                                                                                    |                           |
| 22           | Bibrief Initializes the sensor and hardware settings                                                                                                    |                           |
| 23           |                                                                                                    |                           |
| 24           |                                                                                                    |                           |
| 26           |                                                                                                    |                           |
| 27           | SPL-begin():                                                                                                    |                           |
| 28           | Serial.begin(115200);                                                                                                    |                           |
| 29           |                                                                                                    |                           |
| 30           | while (!Serial)                                                                                                    |                           |
| 31           | delay(10);                                                                                                    |                           |
| 32           |                                                                                                    |                           |
| 33           | /* initializes the sensor based on SPI library */                                                                                                    |                           |
| 34           | OBE.D0glf(UIN_CS, SVI);<br>//hms.homin/ADN 12C_bline)-                                                                                                    |                           |
| 36           |                                                                                                    |                           |
| 37           | if(bme,checkStatus())                                                                                                    |                           |
| 38           |                                                                                                    |                           |
| 39           | if (bme.checkStatus() -= BME68X_ERROR)                                                                                                    |                           |
| 40           |                                                                                                    |                           |
| 10111        | Provide as a second second sec | × 0 =                     |
| <u>ант</u> - | FLimber X                                                                                                    | • 0 =                     |
| 消息 (弦        |                                                                                                    | 操行和回车两者都是 ▼ 115200 baud ▼ |
|              |                                                                                                    |                           |
| 14:52:42     | 1.737 → 3483446, 29.07, 101960.66, 32.98, 292918.78, BO                                                                                                    |                           |
| 14-52-43     | .0/2 -/ 3403/071, 25.0/, 101700.04, 32.70, 274404.44, DU                                                                                                    |                           |
| 14:52:43     | 174 -> 3483070, 29.08, 101963.15, 33.00, 293438.84, B0                                                                                                    |                           |
| 14:52:43     | i. 310 -> 3484015. 29.07, 101962.22, 32.99, 292659.47. B0                                                                                                    |                           |
| 14:52:43     |                                                                                                    |                           |
| 14:52:43     | 1.580 -> 3484294, 29.08, 101902.20, 32.98, 297131.37, B0                                                                                                    |                           |
| 14:52:43     | (.745 → 2404439), 29,07, 1019900,30, 32,97, 29032,31, 80<br>con _ 2404564 20 7 101961 50 22 00 20127 00 00                                                                                                    |                           |
| 14:52:44     | 017 -> 3484718, 29, 07, 101960, 41, 32, 97, 293178, 59, 80                                                                                                    |                           |
| 14:52:44     | .152 → 3484863. 29.07, 101961.27, 32.98, 293178.59, B0                                                                                                    |                           |
| 14:52:44     |                                                                                                    |                           |
| 14:52:44     | 10 1965 1 1966 1 1960 1 1960 1 1960 1 1960 1 1960 1 1960 1 1960 1 1960 1 1960 1 1960 1 1960 1 1960 1 1960 1 19<br>1960 1 1960 1 1960 1 1960 1 1960 1 1960 1 1960 1 1960 1 1960 1 1960 1 1960 1 1960 1 1960 1 1960 1 1960 1 1960 1                                                                                                     |                           |

 If the data is not displayed successfully, or if the data is not displayed properly, please check the connection, communication method, and device address for errors.

### I2C

- If you need to modify the communication mode to I2C, first modify the hardware connection according to the I2C mode.
- Refer to the following diagram, and modify the original main demo;
- Compile and upload the demo, open the serial monitor, which from left to right shows the temperature (°C), barometric pressure (hPa), relative humidity (%RH), altitude (m), and gas resistance (ohms) measured by the BME68x sensor.

| forced_n                                                                                                    | mode ino                                                                                                    |                |
|----------------------------------------------------------------------------------------------------|----------------------------------------------------------------------------------------------------|----------------|
| 9<br>18<br>11<br>12<br>13<br>14<br>15<br>16<br>17<br>18                                                                                                    | #include "DemoSitibrary.h"<br>#iffold F101 (S<br>#endif<br>#endif<br>#iffold A00_132<br>#endif<br>#iffold A00_132<br>#endif                                                                                                    |                |
| 19                                                                                                    | Bme68x bme;                                                                                                    |                |
| 20<br>21<br>22<br>23<br>24<br>25<br>26<br>27<br>28<br>29<br>30<br>31<br>32<br>33<br>34<br>35<br>36<br>37<br>38<br>30<br>40                                                                                                    | <pre>/** * Brief Initializes the sensor and hardware settings */ void setup(void) {     Wire_begin();     //set_begin();     Serial.begin(115200);     while (iserial)     adiay(13);     /* initializes the sensor based on SPI library */     //bm.begin(PDLK, Sh. 571);     bm.begin(PDLK, Sh. 571);     ff(bmc.checkStatus())     {         f(bmc.checkStatus()) = DMEGM_ERBOR)         f         f(bmc.checkStatus()) = DMEGM_ERBOR)         f         f         f</pre>                                                                                                    |                |
| 60H1 5                                                                                                    | #D608 v                                                                                                    | × 0 =          |
| The second second secon |                                                                                                    | - 0 -          |
| 15:00 29<br>15:00 29<br>15:00 29<br>15:00 29<br>15:00 20<br>15:00 30<br>15:00 30<br>15:00 30<br>15:00 30<br>15:00 30<br>15:00 30                                                                                                    | Sale 17, 42 (2014) (2014) (201 | (115200 havd * |

# Resource

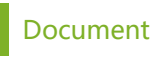

• Schematic

### Demo

• Example demo 🗗

# Software

- Arduino IDE
- SSCOM Serial Assistant @

## **Related Resource**

- BME680 Datasheet @
- BME688 Datasheet 🛛

# Support

# **Technical Support**

If you need technical support or have any feedback/review, please click the **Submit Now** button to submit a ticket, Our support team will check and reply to you within 1 to 2 working days. Please be patient as we make every effort to help you to resolve the issue.

Working Time: 9 AM - 6 AM GMT+8 (Monday to Friday)

# Submit Now